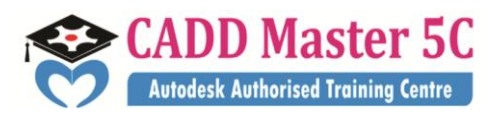

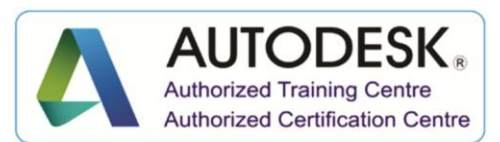

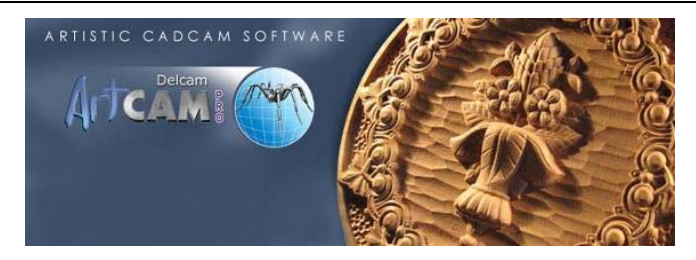

ArtCAM

# **Training Details**

| Course Code | : HCCC15                                           |
|-------------|----------------------------------------------------|
| Course Name | : ArtCAM                                           |
| Duration    | : 2 months                                         |
| Eligibility | : Diploma / BE / ME (MECH) / ITI / +2 / Equivalent |

## **Syllabus:**

## The ArtCAM interface

- Understanding the framework •
- Understanding the Start panel
- Understanding the Project panel •
- Understanding the Tool Settings panel
- Understanding the Tool paths panel
- Understanding the Assistant panel •
- Understanding the Layers panel
- Understanding the design windows
- Using 2D View windows

### Address:

163 C/1, First Floor, Kamarajar Salai, NP TVS Showroom Opp., Ganesh Theatre Signal, Santha Pettai Bus Stop Near, Madurai - 625 009.

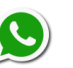

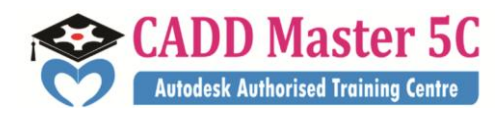

Authorized Training Centre Authorized Certification Centre

We Changed ur thinking, it Changed ur Life...

- Using the 3D View Window
- Information about ArtCAM •

### **Creating models**

- Creating a new model
- Creating a new model from a file
- Creating a new model using pixels
- Creating a model using the Face Wizard
- Opening a model
- **Opening recent models**
- Setting the model resolution
- Saving a model
- Closing a model

### **Creating projects**

- Creating a new project
- Creating a new project from a file
- Opening a project
- **Opening recent projects**
- Saving a project
- Closing a project

### The 2D design process

- Using bitmap layers
- Importing bitmap artwork •

#### Address: 163 C/1, First Floor, Kamarajar Salai, NP TVS Showroom Opp., Ganesh Theatre Signal, Santha Pettai Bus Stop Near, Madurai - 625 009.

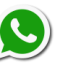

99443 35447 99944 37733 e mail : caddmaster5c@gmail.com website :www.caddmaster5c.com facebook: www.facebook.com/caddmaster5c/

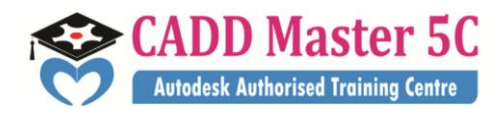

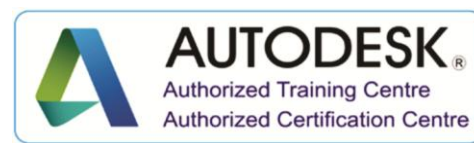

- Choosing the active layer •
- Creating a new layer
- Renaming a layer
- Viewing a layer
- Creating and editing bitmap artwork
- Reducing colours
- **Colour linking**
- Selecting the primary and secondary colours •
- Using the Paint tools
- Using the Draw tool
- Using the Flood Fill tools •
- Converting bitmap artwork into vector artwork
- Using vector layers
- Importing vector artwork
- Creating a new layer
- Selecting vector artwork
- Choosing the active layer
- Renaming a layer
- Assigning a colour to a layer
- Locking a layer
- Snapping on a layer
- Viewing a layer •

#### Address:

163 C/1, First Floor, Kamarajar Salai, NP TVS Showroom Opp., Ganesh Theatre Signal, Santha Pettai Bus Stop Near, Madurai - 625 009.

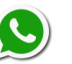

99443 35447 99944 37733 e mail : caddmaster5c@gmail.com website :<u>www.caddmaster5c.com</u> facebook: www.facebook.com/caddmaster5c/

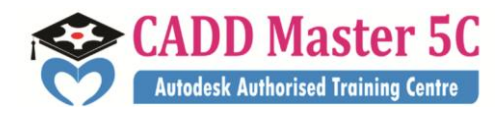

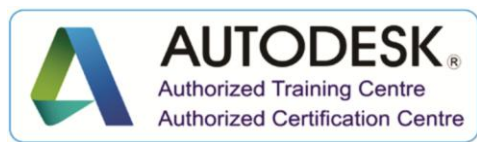

- Setting the stacking order
- Creating artwork on a vector layer
- Creating preset vector shapes
- Creating free-form vector shapes
- Converting vector artwork into bitmap artwork
- Editing vector artwork
- Selecting nodes and control points
- Converting spans
- Moving nodes
- Inserting nodes
- Smoothing nodes
- Aligning nodes

### The 3D Design Process

- Using relief layers
- Choosing the active layer
- Creating a new layer
- Setting the combine mode
- Renaming a layer
- Creating a bitmap layer from a relief layer
- Viewing a layer
- Previewing a relief layer's content
- Transferring relief layers between stacks

#### Address:

163 C/1, First Floor, Kamarajar Salai, NP TVS Showroom Opp., Ganesh Theatre Signal, Santha Pettai Bus Stop Near, Madurai – 625 009.

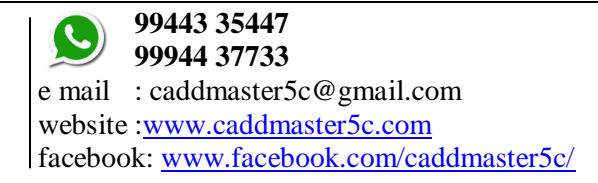

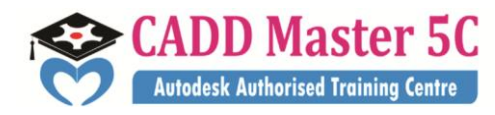

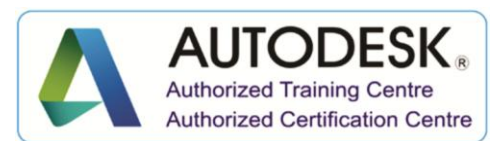

- Creating a relief layer from bitmap artwork •
- Using the Shape Editor
- Creating simple shapes using bitmap colors
- Creating simple shapes using closed vectors
- Calculating a relief
- Replacing the relief
- Adding to the relief
- Subtracting from the relief
- Merging with the relief
- Creating complex shapes using vectors
- Creating an extruded shape
- Creating a spun shape
- Creating a turned shape
- Creating a two-rail sweep
- Creating a two-rail ring sweep
- Creating an Embossed Relief
- Importing a triangle or surface model
- Sculpting a relief
- Importing from the Component Library

## **Creating Toolpaths**

- Using the Tool Database
- Saving toolpaths •

#### Address:

163 C/1, First Floor, Kamarajar Salai, NP TVS Showroom Opp., Ganesh Theatre Signal, Santha Pettai Bus Stop Near, Madurai - 625 009.

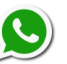

99443 35447 99944 37733 e mail : caddmaster5c@gmail.com website :www.caddmaster5c.com facebook: www.facebook.com/caddmaster5c/

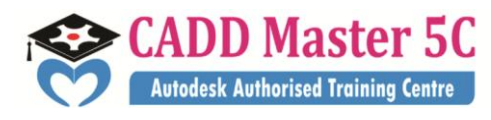

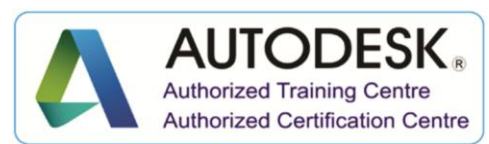

## Simulating toolpaths

- Resetting a simulation
- Deleting a simulation •
- Saving a toolpath simulation ٠
- Loading a toolpath simulation from a relief
- Creating a relief layer from a simulation •
- Shading a toolpath simulation •
- Toggling the simulation display •

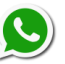